# PerformCARE® Instructional Guide for NJ3000 Progress Notes Extract: (CMO)

January 2024 - (02231)

NJ3000 – Progress Notes Extract (CMO) – Instructions for Use

### **Table of Contents**

| . Description                      | . 2 |
|------------------------------------|-----|
| I. Accessing Reporting             | . 2 |
| II. Navigating the Report          | . 3 |
| V. Exporting the Report into Excel | .4  |
| Exporting to Excel/PDF             | .4  |
| Printing Reports                   | .4  |
| /. Ad Hoc Data Extract Dictionary  | . 5 |
| /I. References                     | . 5 |

#### I. Description

The report, NJ3000-Progress Note, report contains all the fields from the Progress Note table that pertain to the CMO Progress Note data. This report is defined as an extract report which a table of raw data without a report title, allowing user to customize data according to user need. The extract will show data for the children that were open to the user's agency and have progress notes created within a specific timeframe chosen by the user.

See <u>Dictionary</u> to see the full listing of column heading and description of those headings as outlined in the report.

#### **II. Accessing Reporting**

Provider Details Message Functions System Functions Reporting Historical Access Anomaly Management The **NJ3000 Progress Note Extract** is accessed through CYBER by clicking the Reporting button on the left hand menu pane on the Welcome Page.

Note: A user must have Level 3 security to have access to the Reports button. Please refer to your program's Security Administrator to set these levels appropriately.

The program that your CYBER login is attached to will show in the **'Program'** drop down menu. If you are attached to multiple programs, all attached programs will show in this menu. To the right of the **'Program'** drop down will be the **'Report'** drop down. In this box, you will see all the reports available to the chosen program.

Users will choose their Program Name from the first drop down and the extract

| Program | C1-CMO-Program Name (XXXXXXX) | = Report | 0015 - NJ3000_ProgressNote - Excel                                                                                                    | <ul> <li>View Report</li> </ul> |
|---------|-------------------------------|----------|----------------------------------------------------------------------------------------------------|---------------------------------|
|         |                               |          | 0001 - Child Demographics Detail - Excel<br>0002 - Agency Capacity Report - PDF<br>0003 - CMO Financial Report - Excel<br>0004 - CMO Service Expiration Report - PDF<br>0009 - Service, Plan_Tracking,Report - Excel<br>0010 - Service,Plan_Tracking,Report - PDF<br>0011 - Service,PlanCycleTime - PDF<br>0012 - Service PlanCycleTime - PDF<br>0012 - Service PlanCycleTime - PDF<br>0015 - NJ3000_ProgressNote - Excel |                                 |
|         |                               |          | 0025 - N35001_Addrextract<br>0026 - NJ3002_Demographics<br>0026 - NJ3004_AssessmentAdHoc<br>0037 - NJ1139_DiagTreatPlans<br>0038 - NJ1149_LivingSituation<br>0039 - NJ1157_FlexFund<br>0045 - NJ3006_OOH_treatment_stays<br>0061 - NJ1169_JSPCycleTime_AdHoc<br>0062 - NJ3009_EZ_ClaimFeedExtract<br>0070 - NJ1209_CMO_Census                                                                                             |                                 |

from the second drop down.

#### **III.** Navigating the Report

Users should click on the **'View Report'** button to view the extract within CYBER; this will allow users to change the parameters and customize the extract to be exported.

| Start Date              | 12/1/2023                              |   | End Date             | 12/31/2023 |     | - View Report |
|-------------------------|----------------------------------------|---|----------------------|------------|-----|---------------|
| Select Case Supervisors |                                        | ~ | Select Case Managers |            | . 9 |               |
| Select Note Types       | Billable - FF/Home Visit - F/F2,Billat | ~ | IOS                  | All        |     |               |
|                         |                                        |   | 177                  | and an     |     | 1             |

Users will need to enter the parameters to generate the data extract that fits their needs; the information shown in the

screenshot above is the default setting for the extract parameters. Clicking on the calendar button the user the ability to choose the date parameters. The parameters are as follows:

- will give
- <u>Start Date/End Date</u>: The start date and end date range of when the youth's CYBER record was open in Tracking Elements to the user's agency. Defaults to the previous month's start and end date.
- <u>Select case supervisors</u>: drop down listing the supervisors the user can select; alphabetized and defaults to the first name in the listing.
- <u>Select case manager</u>: drop down listing the managers the user can select; alphabetized and defaults to the first name in the listing.
- <u>Select Note Types</u>: drop down listing the CMO note types the user can select, alphabetized and defaults to the first item in the listing. The system will only list a progress note type if there is a note of that type in a youth's record.
- <u>IOS</u>: Intensity of Service drop down; choices include 'All', 'HI' or 'MOD'; defaults to 'All'.

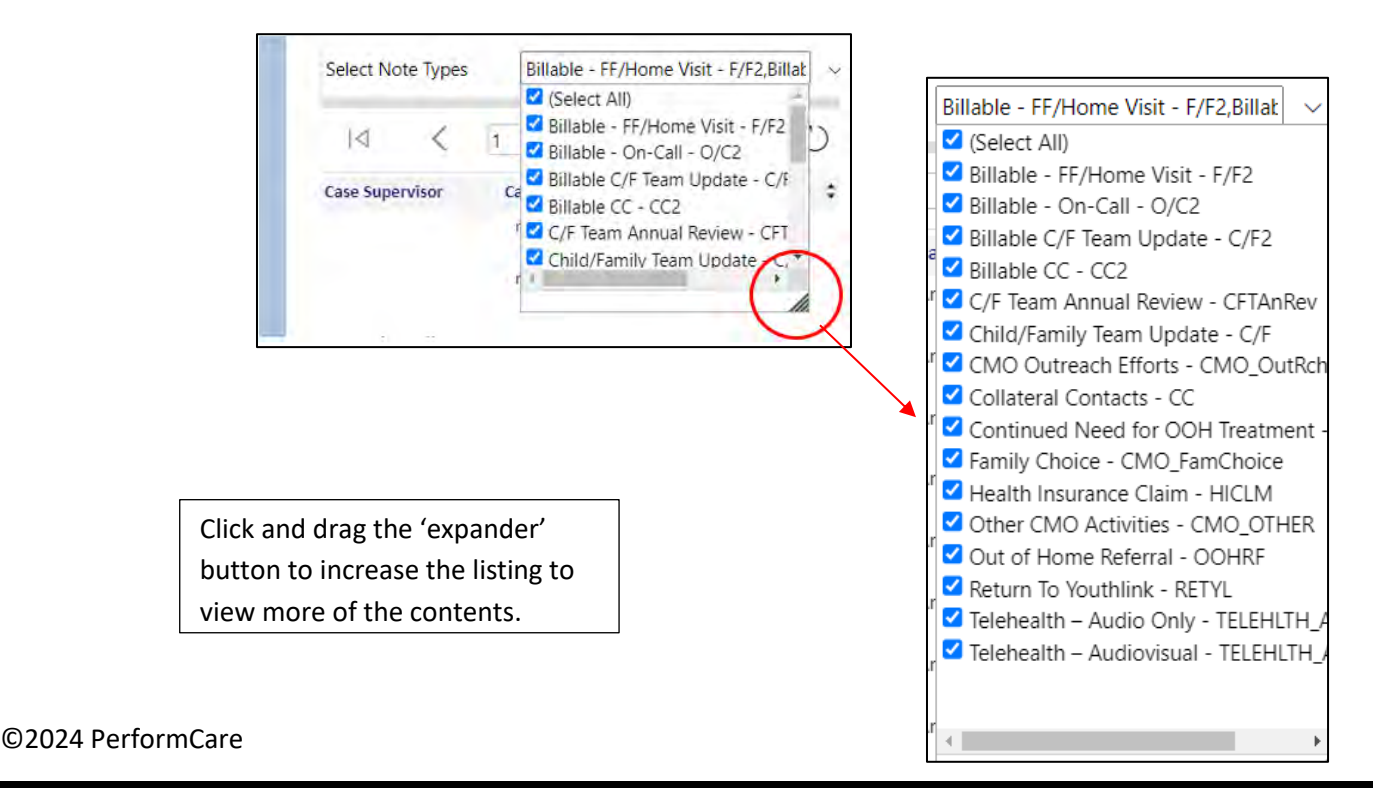

Clicking the 'View Report' button will generate the extract.

#### **IV. Exporting the Report into Excel**

Reports may be exported into multiple formats. **The recommended formats are Excel and PDF.** Excel format is more effective for tables and extracts. Dashboards and graphical data are best viewed in PDF format.

#### **Exporting to Excel/PDF**

After selecting *View Report*, the data will load, and the user will have the option to export the data. When exporting to Excel, click on **floppy disk icon** and select **Excel or PDF** from the dropdown.

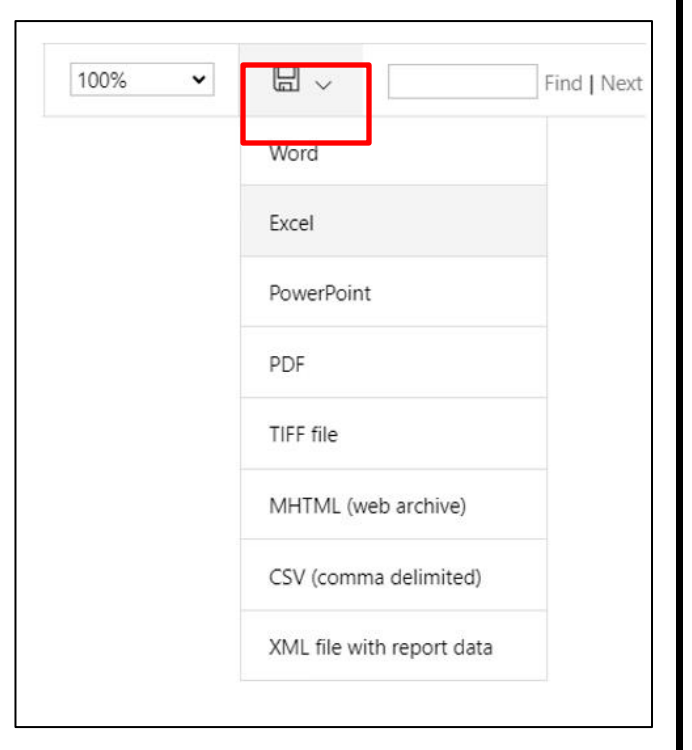

Based on the browser type that you are using; you will be prompted to download the file to your computer. Once the report is exported into Excel, the user can choose to filter or sort as needed.

#### **Printing Reports**

Users are unable to print reports directly from CYBER. Reports must first be exported and then print from the user's computer.

#### V. Ad Hoc Data Extract Dictionary

#### The definitions below explain the various data field in the data extract

| Field Name          | Definition                                                                                                    |
|---------------------|----------------------------------------------------------------------------------------------------|
| Case Supervisor     | The name of the supervisor                                                                                           |
| Case Manager        | The name of the manager assigned to the youth                                                                        |
| CYBER ID            | Unique identifier for the youth's record in CYBER                                                                    |
| Service Date        | The date service provided to youth                                                                                   |
| Last Name           | Last Name of the youth                                                                                               |
| First Name          | First Name of the youth                                                                                              |
| Note Date           | A date entered by the author of the progress note; typically the date of service                                     |
| Note Type           | The name associated with the type of progress note                                                                   |
| Progress Note Type  | The type of progress note (IIC, CSA Service Center, Billable CC, etc.)                                               |
| Duration            | The length of time entered into the note by the user; usually represents the length of time for a meeting or service |
| Signed              | Indicates 'Y' for Yes if the progress note is committed to the youth's record                                        |
| Creation Date       | The date the Progress Note was created in the system                                                                 |
| Creation User       | The Username of the individual that authored the progress note                                                       |
| Creator Affiliation | The PE the Creation User is affiliated with (ex: CMO)                                                                |
| Submitted Date      | The date the progress note was committed to the youth's record                                                       |

#### **VI. References**

PerformCare website

- Providers Training page: <u>https://www.performcarenj.org/provider/training.aspx</u>
- Reports section: <u>https://www.performcarenj.org/provider/training.aspx#reports</u>

#### **PerformCare Customer Service**

www.performcarenj.org/ServiceDesk

1-877-652-7624